## **LIGHTHOUSE** CHRISTIAN COLLEGE

## Guide to install SEQTA Engage App

- 1. (A) Steps for installing from the App Store (for iOS phones)
  - a. Download the SEQTA Engage App from the 'iOS App Store' by following this link: https://itunes.apple.com/au/app/seqta-engage/id1143067327
  - b. Click Get and then Install
  - c. Click Open

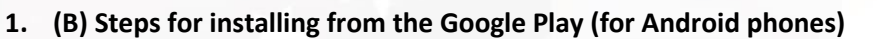

- a. Download the SEQTA Engage App from the 'Play Store' by following this link: https://play.google.com/store/apps/details?id=com.seqta.android.engage&hl=en\_AU
- b. Click Install
- c. Click Open

2. Tap 'Skip' or go through the intro slides until the 'Manual setup' or 'I have a code' prompt is shown. Tap 'Manual Setup' and you will be requested to enter the College's SEQTA Engage web address.

| ■ 18 回 ···                                                                                                    |  |
|----------------------------------------------------------------------------------------------------|--|
| Hi there!                                                                                                    |  |
| Welcome to SEQTA Engage.                                                                                        |  |
| With SEQTA Engage, you can stay connected<br>with your child's school journey using this<br>app and on the web. |  |
| Let's take a quick look at some of the functionality available only in this app.                                |  |
| Please note that your school must have set up a SEQTA<br>Engage account for you already.                        |  |
|                                                                                                    |  |

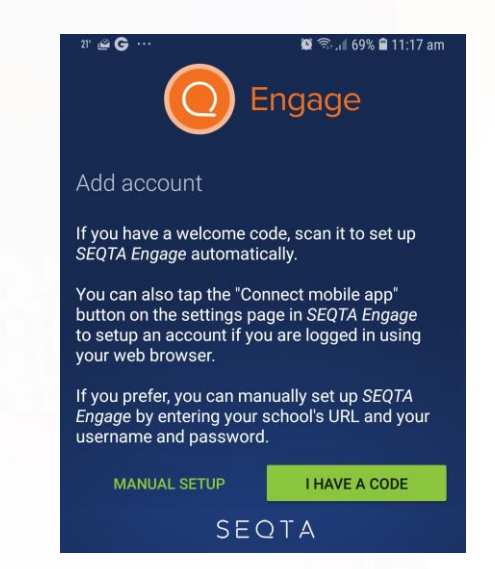

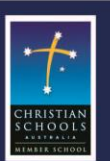

## LIGHTHOUSE CHRISTIAN COLLEGE

927 Springvale Road, Keysborough 3173 VIC Ph: (03) 8796 7373 - Fax: (03) 8796 7374 Email: school.office@lighthouse.vic.edu.au Website: www.lighthouse.vic.edu.au ABN: 98 542 894 389 Reg A0018690K

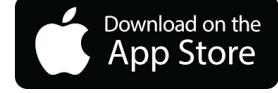

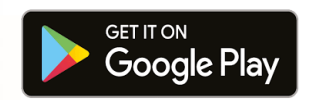

**3.** Enter **SEQTA Engage web address:** <u>https://engage.lighthouse.vic.edu.au</u> and tap 'Continue'. On the next screen, enter your username and password and tap the 'Log-in'.

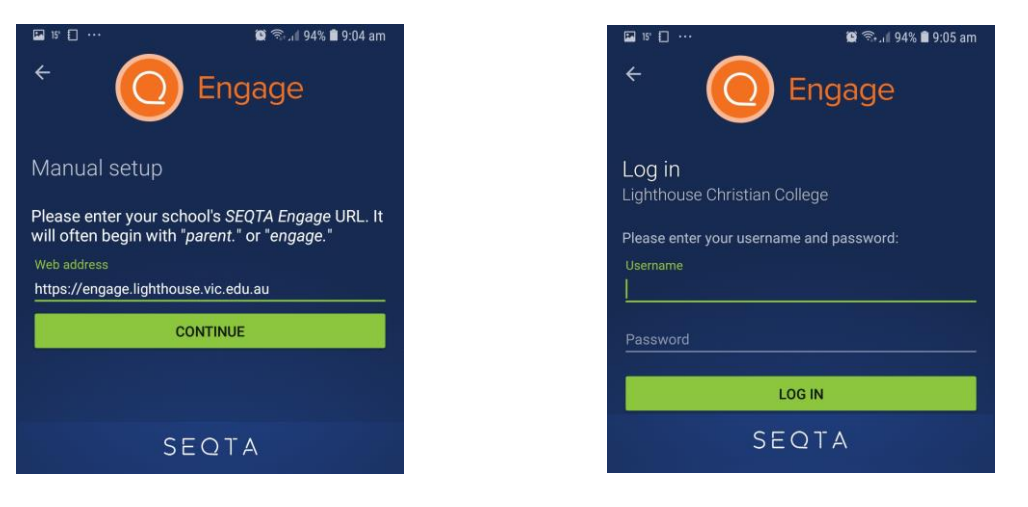

**4.** After successful login, welcome screen will be displayed. Tap on the 'Menu' option (3 horizontal lines on the left-top of the screen) to access Timetable/ Assessments/ Messages/ Reports, etc.

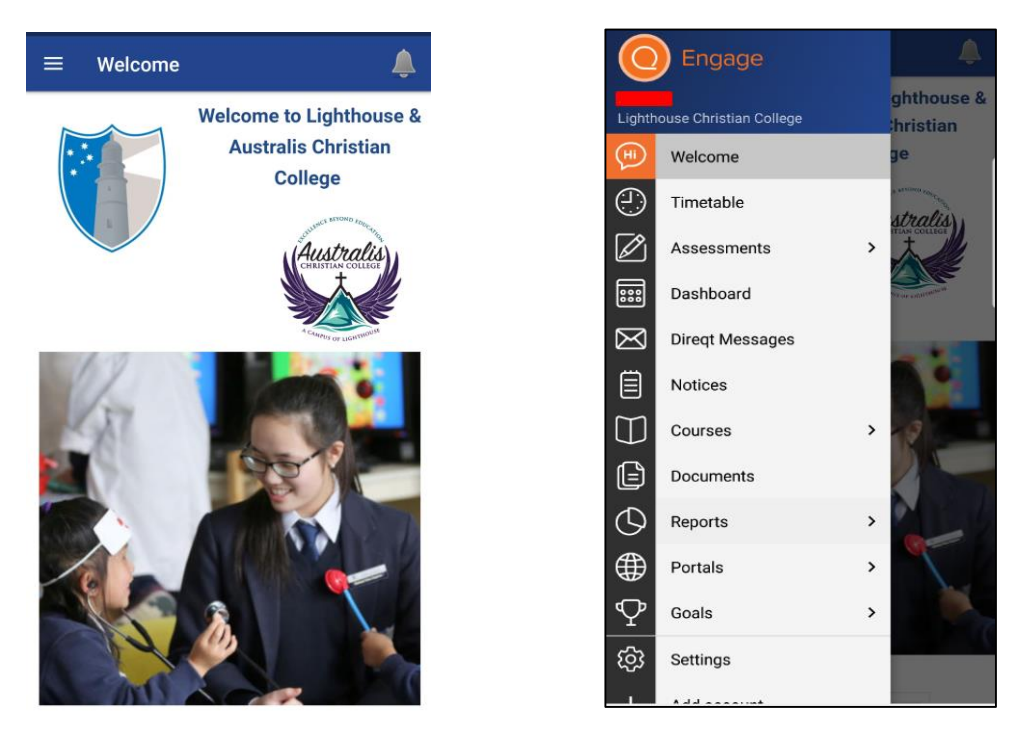

If you experience any difficulties accessing SEQTA Engage or queries related to SEQTA application, please email our Help Desk: <u>helpdesk@lighthouse.vic.edu.au</u>